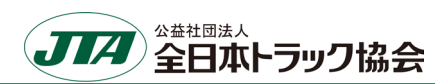

# 令和7年度「道路情報の電子化」要望 提出ファイルの作成の手引き

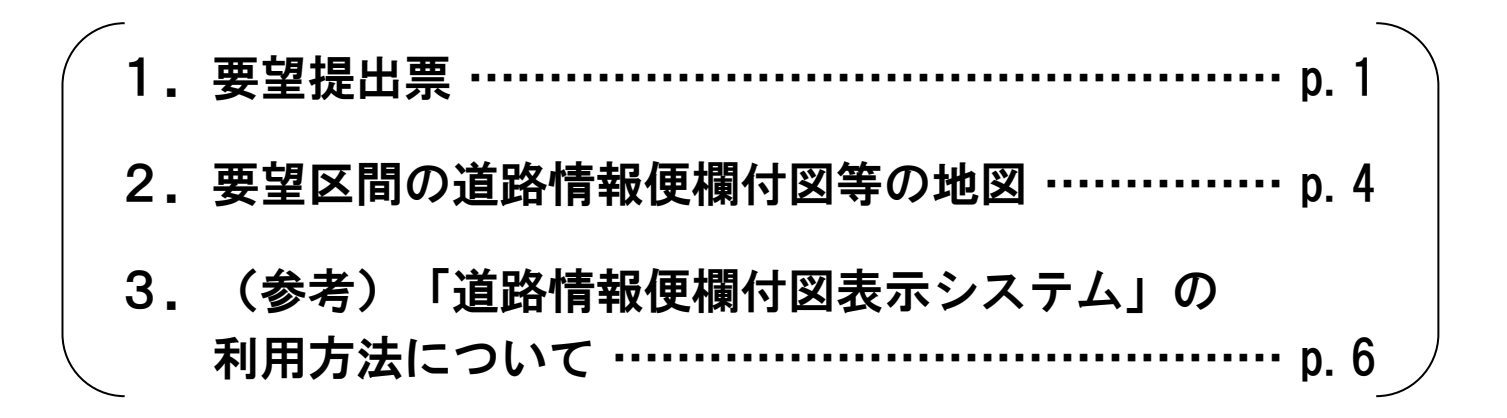

1. 要望提出票

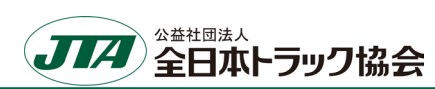

## (1)入力する要望区間について

要望する区間の経路上に交差点番号が付されている場合は、<u>隣り合う交差点番号(未収録の交差点番号を含む)</u> ごとに要望区間を区切り、各区間の必要事項を入力して下さい。

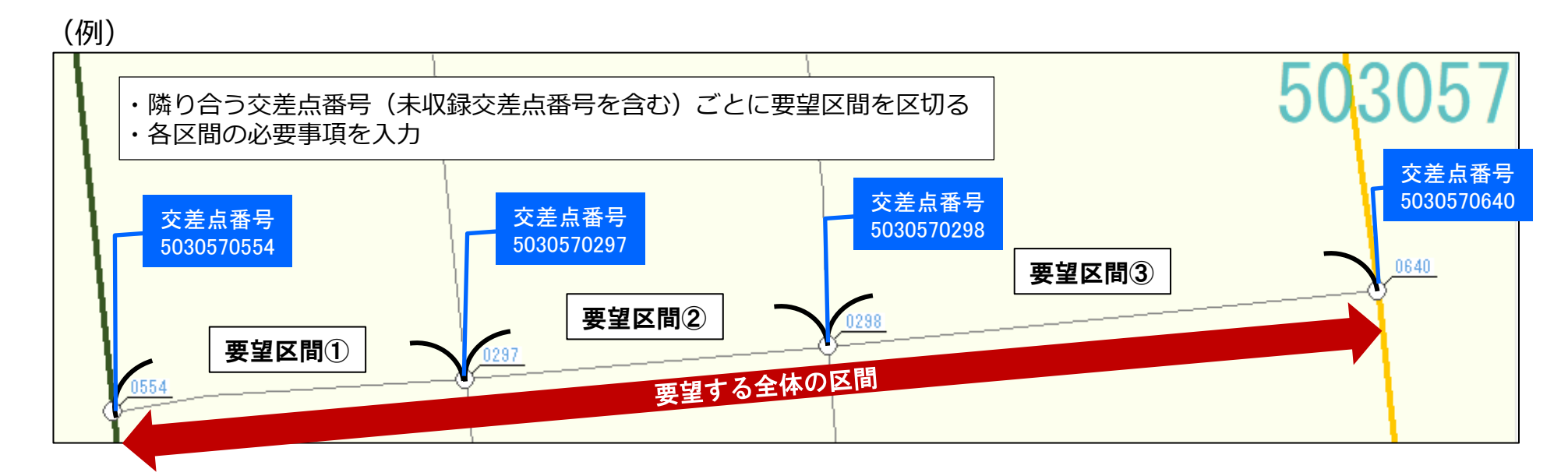

- ・上記の場合、要望区間①~③に区間を区切り、区間数は3区間として数えます。
- 要望区間①:5030570554~5030570297
- 要望区間②:5030570297~5030570298 2 3区間
- 要望区間③:5030570298~5030570640」

3区間それぞれの必要事項を入力します(次ページ)

## 1. 要望提出票

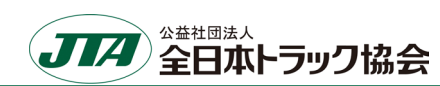

### <u>(2)必要事項について</u>

#### 令和7年度「道路情報の電子化」要望提出票

(各都道府県トラック協会 入力欄)

返信先担当者名: \_\_\_\_\_

返信先メールアドレス:

| 1    | 2              | 3              | 4    | 5             | 6     |       | Ō                      |                                                                  | 8        |           |              |                 |  |
|------|----------------|----------------|------|---------------|-------|-------|------------------------|------------------------------------------------------------------|----------|-----------|--------------|-----------------|--|
| 地図No | 要望区間           |                |      | 距離            | 区間所在地 |       | 過去5年間(R2~R6)の特車許可の申請実績 |                                                                  | 要望事業者情報  |           |              |                 |  |
|      | 交差点番号1<br>(始点) | 交差点番号2<br>(終点) | 道路種別 | (m)<br>【任意入力】 | 都道府県名 | 市区町村名 | 有→ 1<br>無→ 0           | 実績が「無」の場合は要望理由を入力                                                | 事業者名     | 部署・担当者名   | 連絡先<br>電話番号  | 連絡先<br>メールアドレス  |  |
| 1    | 5030570297     | 5030570554     | 市町村道 | 64            | 福岡県   | 対田町   | 1                      |                                                                  | ABC貨物(株) | 運輸部 貨物 太郎 | 00-0000-0000 | O×∆⊡@xxxx.co.jp |  |
| 1    | 5030570297     | 5030570298     | 市町村道 | 67            | 福岡県   | 苅田町   | 1                      |                                                                  | ABC貨物(株) | 運輸部 貨物 太郎 | 00-0000-0000 | O×∆⊡@xxxx.co.jp |  |
| 1    | 5030570298     | 5030570640     | 市町村道 | 101           | 福岡県   | 苅田町   | o                      | 個別審査に時間を要するため申請してい<br>ないが、収録されて個別審査が無くなれば<br>経路短縮となるこの区間を通行したいため | ABC貨物(株) | 運輸部 貨物 太郎 | 00-0000-0000 | ⊖×∆⊡@xxxx.co.jp |  |
| 2    | 999999         | 999999         |      | 186           | 東京都   | 江戸川区  | 1                      |                                                                  | ABC貨物(株) | 運輸部 貨物 太郎 | 00-0000-0000 | O×∆⊡@xxxx.co.jp |  |

| 入力項目                    | 入力 | 入力内容                                                                 |  |
|-------------------------|----|----------------------------------------------------------------------|--|
| ①地図No                   | 必須 | 要望区間に対して添付する地図のNo                                                    |  |
| ②要望区間 交差点番号1 (始点)       | 必須 | 要望区間の始点となる交差点番号<br>(始点箇所に交差点番号が付されていない場合は「999999」と入力)                |  |
| ③要望区間 交差点番号2(終点)        | 必須 | 要望区間の終点となる交差点番号<br>(終点箇所に交差点番号が付されていない場合は「999999」と入力)                |  |
| ④道路種別                   | 必須 | 次の該当する道路種別 ※未採択道路の場合は入力不要<br>・高速自動車国道 ・一般国道 ・都道府県道 ・市町村道             |  |
| ⑤距離(m)                  | 任意 | 要望区間の距離                                                              |  |
| ⑥区間所在地                  | 必須 | 要望区間の所在地(都道府県名+市町村名)                                                 |  |
| ⑦過去5年間(R2~R6)の特車許可申請の実績 |    | 要望区間における過去5年間(令和2年~令和6年)の特殊車両通行許可の申<br>績の有無(有→1、無→0)<br>無の場合は、要望理由   |  |
| ⑧要望事業者情報                | 必須 | 事業者名、部署・担当者名、連絡先電話番号、連絡先メールアドレス<br>(不明点等がある場合、お問い合わせさせていただくことがあります。) |  |

# 1. 要望提出票

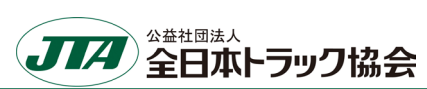

#### 【「道路情報便欄付図表示システム」を利用した入力項目②~⑤の確認】

道路情報便欄付図表示システムの「検索」にて、住所や交差点番号などから検索することができます。

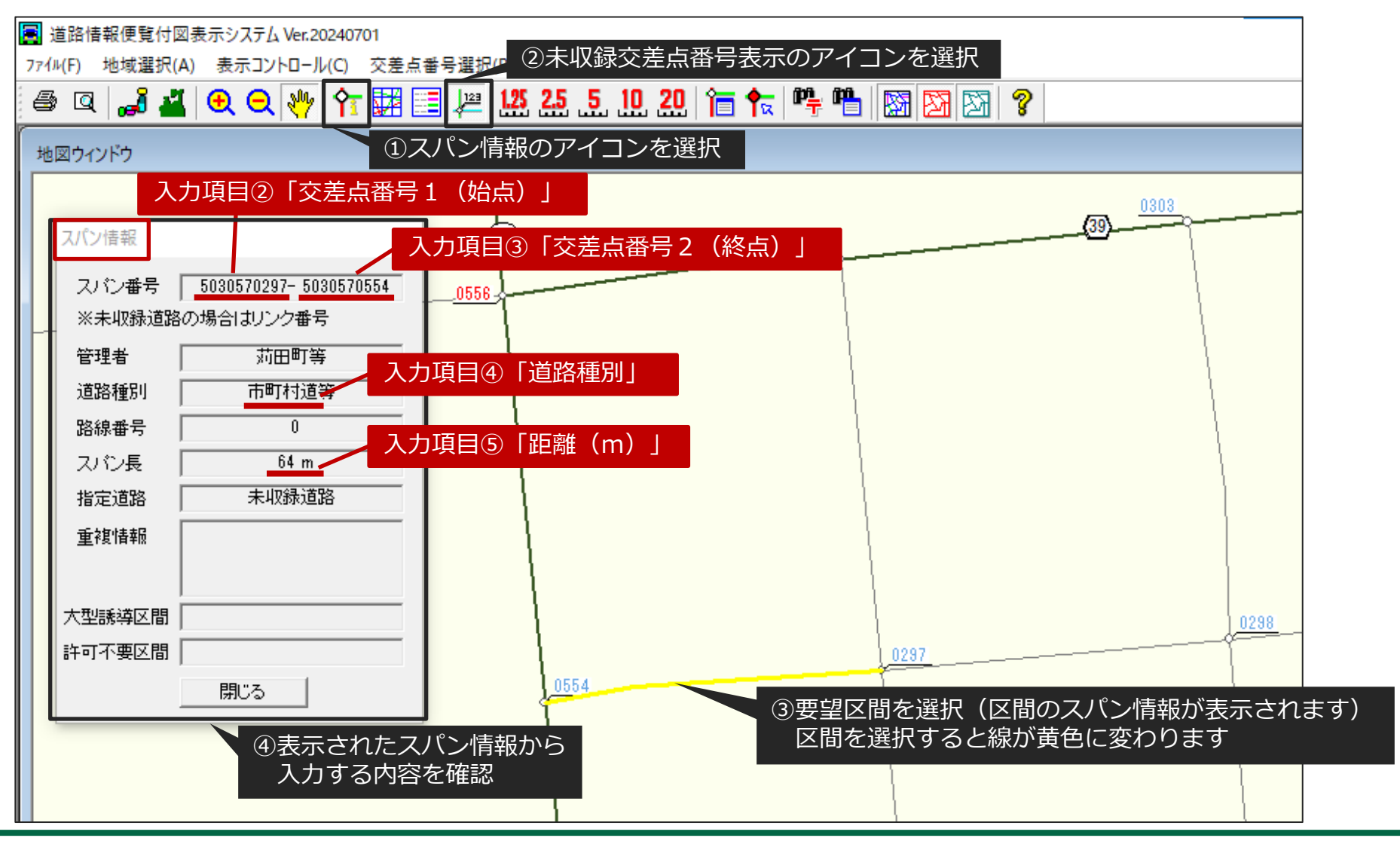

# 2. 要望区間の道路情報便欄付図等の地図

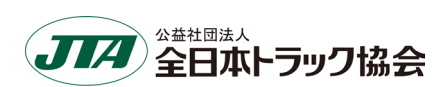

#### (1) 道路情報便欄付図表示システムに区間の表示がある場合(線形の表示がある区間)

道路情報便欄付図表示システムを元に地図を作成して下さい。

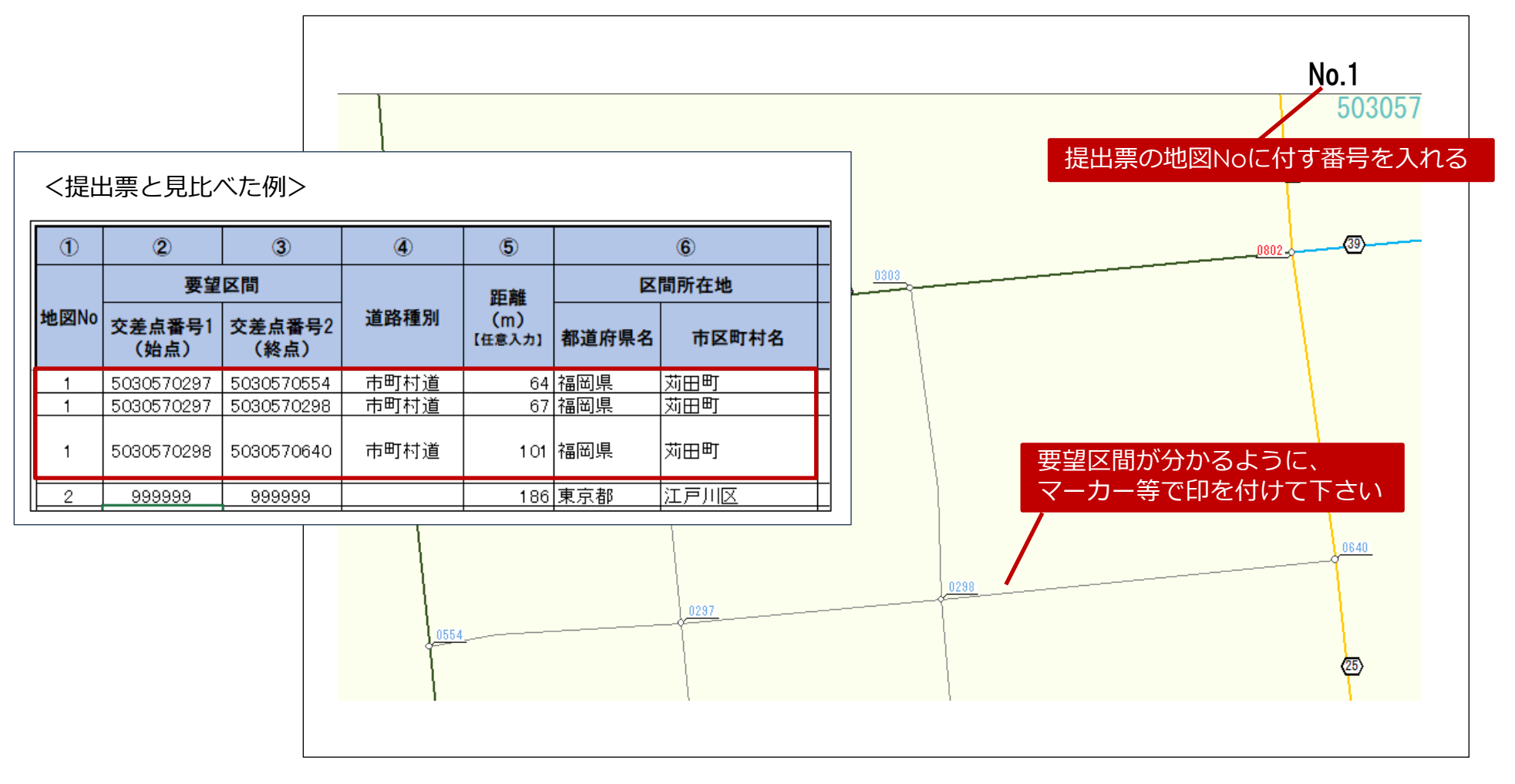

# 2. 要望区間の道路情報便欄付図等の地図

1

地図No

1

1

1

2

2

(始点)

5030570297

5030570297

5030570298

999999

要望区間

(2) 未採択道路の場合(道路情報便欄付図表示システムに線形の表示がない区間)

電子地図等により、区間を示した地図を作成し、周辺の収録交差点番号を記載して下さい。 また、要望する道路を特定しやすいように、路線番号や路線名が分かる場合は記載して下さい。

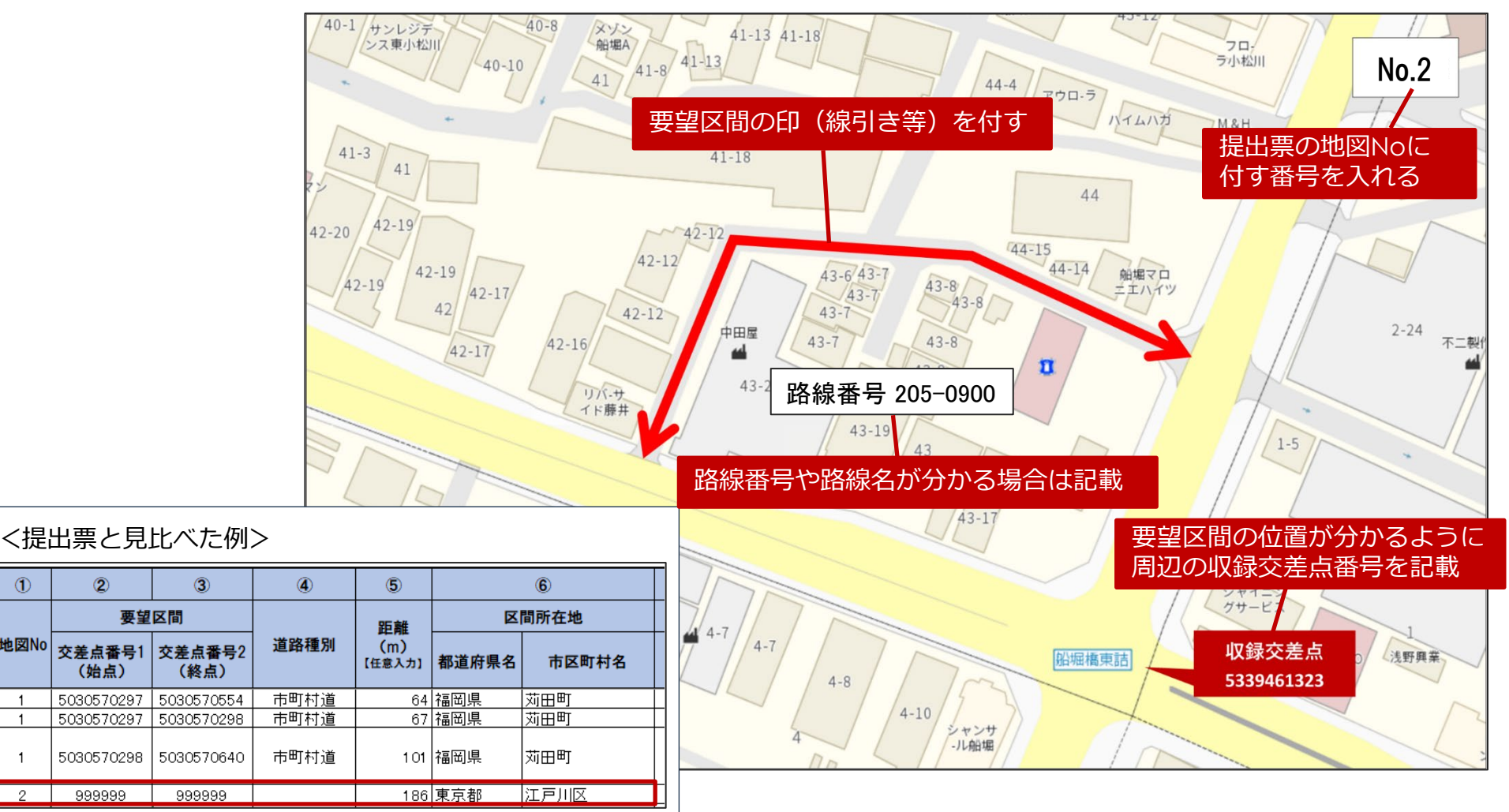

公益社団法人

全日ホトラック協会

JIA

| (参考)「道路情報便覧付図表示システム」の利用方法について                                                                                              |
|----------------------------------------------------------------------------------------------------|
| 1.「道路情報便覧付図表示システム」をインストールします。                                                                                              |
| 「道路情報便覧付図表示システム」は、国土交通省が運営する『特車ポータ                                                                                         |
| ルサイト』からダウンロードできます。                                                                                                    |
| ↓道路情報便覧付図表示システムのダウンロード案内ページ                                                                                                |
| http://www.tokusya.ktr.mlit.go.jp/PR/download/download_binran_fuzu.html                                                    |
| ONLINE SYSTEM<br>時車通行確認・特車通行許可<br>特殊車両通行申請手続き №■±交通省                                                                       |
| 道路情報便覧付図表示システム ダウンロード                                                                                                    |
| 道路情報便覧付図表示システム V20250401                                                                                                   |
| ダウンロードする                                                                                                    |
| ⇒ <u>プログラムのダウンロード(213MB)</u>                                                                                               |
| <ul> <li>&lt;インストール手順&gt;         <ol> <li>プログラムをダウンロードし、解凍してください。「setup2_ver20250401」フォルダが生成<br/>されます</li></ol></li></ul> |
|                                                                                                    |

| 📙   🛃 🥃   setu                             | ip2_ve | 20200715                               |                  |           | _                                              |      | ×        |
|--------------------------------------------|--------|----------------------------------------|------------------|-----------|------------------------------------------------|------|----------|
| ファイル ホーム き                                 | 共有     | 表示                                     |                  |           |                                                |      | ~ 🕐      |
| $\leftarrow \rightarrow \uparrow \uparrow$ | > set  | up2_ver2020071 「setup. exe」<br>インストールが | をダブルクリ<br>が始まります | リックす<br>。 | ると<br>() () () () () () () () () () () () () ( | 征招   |          |
| 🗸 📌 ዕイック アクセス                              |        |                                        |                  | 10, 12,   | 도체니다                                           | (主大) |          |
| デスクトップ                                     |        | Setup                                  |                  | $\odot$   | 2020/07/15 0:00                                | וליל | リケーション   |
|                                            | ~      | 道路情報便覧付図表示システム操作                       | 『マニュアル_V200715   | $\odot$   | 2020/07/15 0:00                                | Ado  | be Acrob |
| 4 タウンロード                                   | 1      |                                        |                  |           |                                                |      |          |

※インストールや操作方法が分からない場合は、ダウンロードしたフォルダ内 にある「道路情報便覧付図表示システム操作マニュアル」(PDF ファイル)を ご参照ください。 2. インストール完了後、「道路情報便覧付図表示システム」を起動します。

Windows10の場合、左下の「スタート」→「道路情報便覧付図表示システム」 内にある「道路情報便覧付図表示システム Ver20250401」をクリックして起 動します。

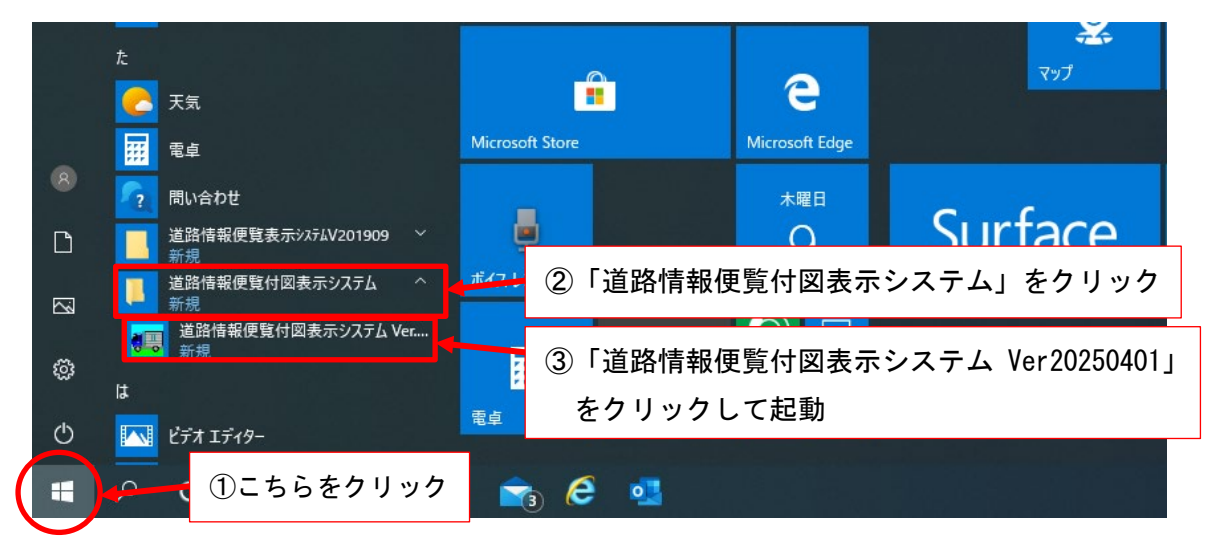

初回起動時には地域選択画面が表示されます。県にマウスカーソルをもって いくと選択される県の色が反転します。その状態でクリックします

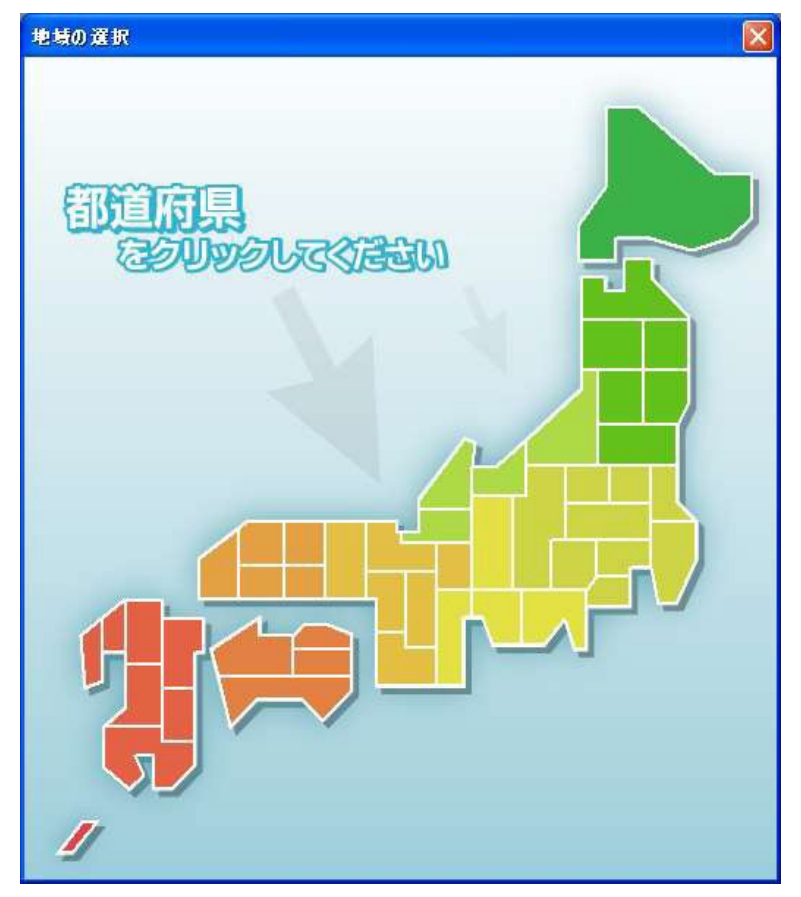

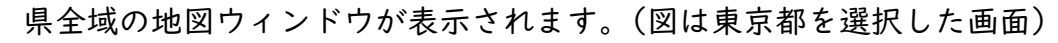

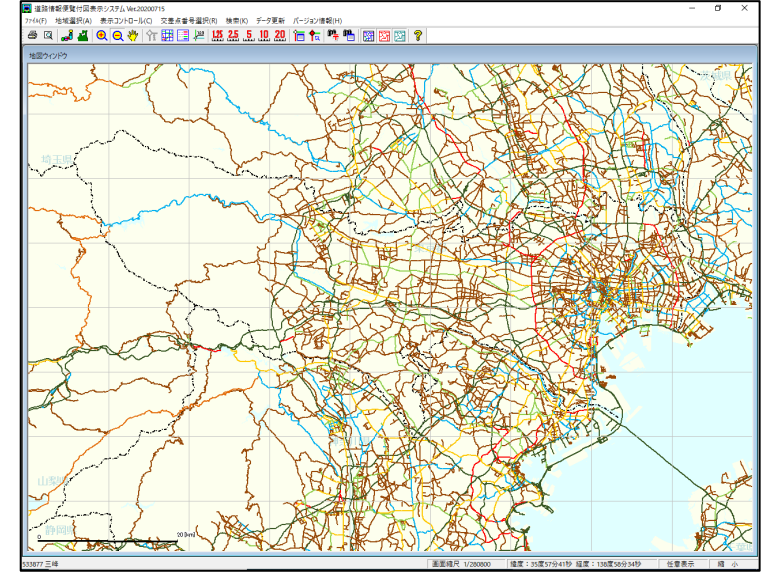

初期画面以降は、住所や交差点番号等を用いて、地図を検索することも可能。

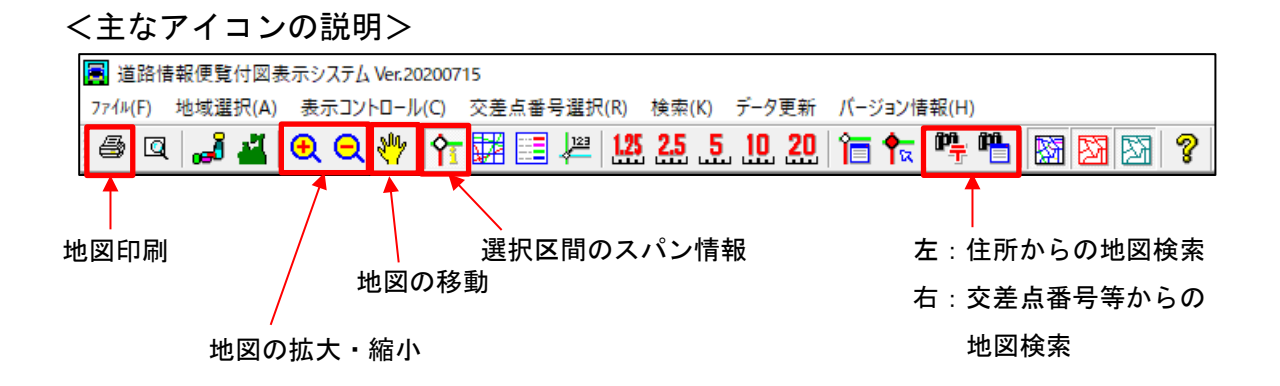

#### <本システムの不明点等がある場合の問い合わせ先>

http://www.tokusya.ktr.mlit.go.jp/PR/contact/contact.html

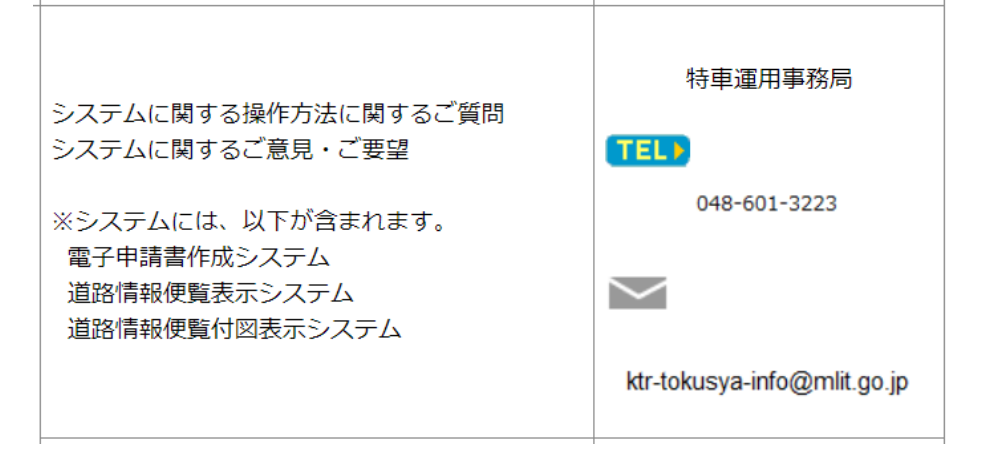